# しまね電子申請サービス 利用マニュアル

## 島根県立松江高等看護学院 ~各種証明書交付申請 編~

島根県健康福祉部医療政策課 令和6年9月

### 目次

| 1. | 申請方法・ | • | • | • | • | • | • | • | • | • 1 |
|----|-------|---|---|---|---|---|---|---|---|-----|
| 2. | 決済方法・ | • | • | • | • | • | • | • | • | • 4 |

#### <u>手続名:【決済】【松江市医師会】松江高等看護学院 証明書交付申請書(事後決済、医療政策課)</u>

#### 1. 申請方法

(1) 以下の URL または QR コードから、申請ページを開きます。

https://ttzk.graffer.jp/pref-shimane/smart-apply/apply-procedure-alias/syoumeisyokoufu-matsue

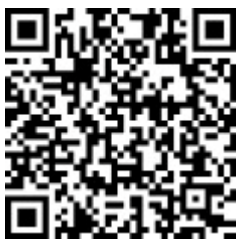

(2)「メールを認証して申請に進む」をクリックし、メールアドレスを入力後、「確認メー ルを送信」をクリックします。

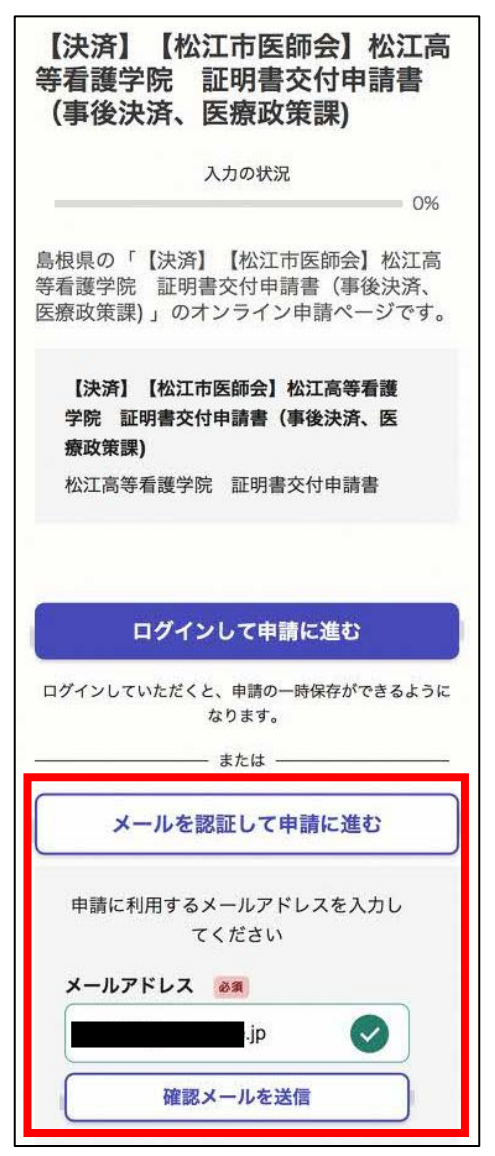

(3) 届いたメールに記載してある URL からアクセスします。

【島根県】メールアドレスの ご確認(【決済】【松江市医師会】 松江高等看護学院 証明書交付 申請書(事後決済、医療政策課)) メール認証をして申請を行うためのステップとして、 ご入力いただいたメールアドレスが正しいことを確認 する必要があります。 以下のURLをクリックして、メールアドレスの認証を 完了してください。 https://ttzk.graffer.jp/smart-apply/api/v1/auth/ verify-email-token?token=43eab220-828f-43e0ba4e-41198e052c33&redirectUrl=/pref-shimane/ smart-apply/apply-procedure-alias/ syoumeisyokoufu-matsue/door ▼ 認証の有効期限が過ぎた場合 確認用URLは 30 分間有効です。有効期限が過ぎた場合 には、お手数ですが再度操作を行ってください。 ※本メールは送信専用アドレスからお送りしています。 ご返信いただいても受信できかねます。 \*本システムは、株式会社グラファーが運営していま す。 \*ご不明点やご質問は、島根県にて受け付けています。 島根県まで直接お問い合わせください。

(4)利用規約画面が表示されますので、「利用規約に同意する」にチェックを付け、「申請 に進む」をクリックします。

| 利用規約をご確認ください                  |  |  |  |
|-------------------------------|--|--|--|
| <u>利用規約</u> 【 に同意して、申請に進んでくださ |  |  |  |
| い。                            |  |  |  |
| ▶ 利用規約に同意する 必須                |  |  |  |
| 申請に進む                         |  |  |  |
|                               |  |  |  |

(5)「次へ進む」をクリックします。

| 入力フォーム         |  |  |
|----------------|--|--|
| 申請者の情報         |  |  |
| メールアドレス 自動入力   |  |  |
| jp 🗶           |  |  |
|                |  |  |
| 次へ進む           |  |  |
| 〈 申請の概要等の確認に戻る |  |  |

(6)入力フォームの内容を入力し、「次へ進む」をクリックします。

| 入力フォーム         |                 |
|----------------|-----------------|
| 氏名 必須          | ・氏名             |
| 島根花子           | ・学院卒業時の氏名       |
| 氏名 (ふりがな) 必須   | ・生年月日           |
| Uza daz        | を入力します。         |
| 学院卒業時の氏名 必須    | ・卒業年            |
| 松江花子           | がわかる方は入力してください。 |
| 生年月日 必須        |                 |
| 1998年(平成10年) ~ |                 |
|                |                 |
| 期生及び卒業年どちらかでも可 |                 |
| 期生 任憲          |                 |
|                |                 |
| 卒業年 任意         |                 |
|                |                 |
| 証明書の使途 必須      | ・証明書の使途         |
| 2. 就職 🗸        | ・<br>提出先        |
|                | を入力します。         |
| 〇〇病院         📀 |                 |
| <u></u>        |                 |

| 心面とする記明書 1000                             |                           |
|-------------------------------------------|---------------------------|
|                                           | ・必要とする証明書                 |
|                                           |                           |
|                                           | 「「「「「「」」にナェックを付け、         |
| 2 学業成績証明書                                 | ・必要部数                     |
|                                           | 」 を入力します。                 |
| 3 単位修得証明書                                 | )                         |
| 4 その他証明書                                  |                           |
| <b>卒業証明書 必要部数 ®須</b><br>必要な通数を数字で入力してください |                           |
| 1                                         |                           |
| 学業成績証明書 必要部数 👩                            |                           |
| 必要な通数を数字で入力してください                         |                           |
|                                           |                           |
|                                           | ・受取方法                     |
| 受取方法 必须                                   | を選択してください。                |
|                                           | / 「郵送」を選択した場合は、           |
|                                           | < ・郵送方法 1                 |
|                                           | ┘│                        |
| 2 郵送                                      | も選択してください。                |
| 郵送方法 1 🔊 🛪                                | ※ <u>郵送を選択した場合、証明書交付手</u> |
|                                           | <u>数料(1通500円)のほか、郵送料</u>  |
| ■ 証明書を折りたたんで郵送                            | <u>がかかりますのでご了承ください。</u>   |
|                                           |                           |
| │ ○ 証明書を折りたたまず郵送                          | <u>択した場合は、封筒サイズが大きく</u>   |
|                                           | <u> なるため、折りたたんで郵送するよ </u> |
| 郵送方法2 👸                                   | りも郵送料がかかりますのでご了承          |
|                                           | ください。                     |
| 通常配達                                      |                           |
|                                           |                           |
| (                                         |                           |
|                                           |                           |
| (                                         |                           |
| 簡易書留                                      |                           |
|                                           |                           |
|                                           |                           |
| □ □ □ □ □ □ □ □ □ □ □ □ □ □ □ □ □ □ □     | 1                         |

L

| 申請日 必須                                                                  |                       |
|-------------------------------------------------------------------------|-----------------------|
| 2024/07/01                                                              |                       |
| 郵便番号 (郵送の場合は郵送先) 80                                                     | ・申請日                  |
| 6900001                                                                 | ・郵便番号                 |
|                                                                         | ・住所                   |
| 郵便番号から住所を入力                                                             |                       |
| <ul> <li>「郵便番号から住所を入力」を押すと、住所の一部が<br/>自動入力されます。</li> </ul>              |                       |
| 住所(郵送の場合は郵送先) 🗞                                                         |                       |
| 島根県松江市東朝日町12345                                                         |                       |
| <ul> <li>自動入力後、番地、マンション名、部屋番号など、住</li> <li>所の続きがあれば入力してください。</li> </ul> |                       |
| 氏名 必須                                                                   |                       |
| <b>島根花子</b>                                                             |                       |
| <b>電話番号</b><br>必須<br>日中に連絡が取れる電話番号を、ハイフン(-)なしの半<br>角数字で入力してください         | 本人確認書類を               |
| 0000000000                                                              | 1 運転免許証               |
|                                                                         | 2 健康保険証               |
|                                                                         | 3 住民基本台帳カード           |
| 1 運転免許証 ~                                                               | 4 個人番号カード             |
| 本人確認書類1 アップロード 💩 🕫                                                      | 5 その他                 |
| 運転免許証・健康保険証・住民基本台帳カード・その他に<br>ついては両面 個人番号カードは表面のみのデータをアッ                | から選択し、本人確認書類の写真を      |
| プロードしてください。                                                             | アップロードします。            |
| 🕜 ファイルを選択                                                               | ※1、2、3、5を選択した場合、      |
| IMG_2753.png 💿 📋                                                        | 両面の写真が必要ですので、写真       |
| 本人確認書類2 アップロード ##                                                       | を2枚アップロードしてくださ        |
| マアイルを選択                                                                 | ι».                   |
| IMG_2755.jpeg 💿 <u>面</u>                                                |                       |
| 交付手数料 自動計算                                                              |                       |
| 1,000                                                                   | が表示されます。              |
| 郵送料 自動計算                                                                |                       |
| 84                                                                      | ※ <u>郵送料の金額は目安です。</u> |
|                                                                         | 実際に支払う郵送料は、8ページ       |
| 次へ進む                                                                    | <u>で確認してください。</u>     |
|                                                                         |                       |
| ( 戻る                                                                    |                       |

(7)申請内容の確認画面が表示されるので、「この内容で申請する」をクリックします。

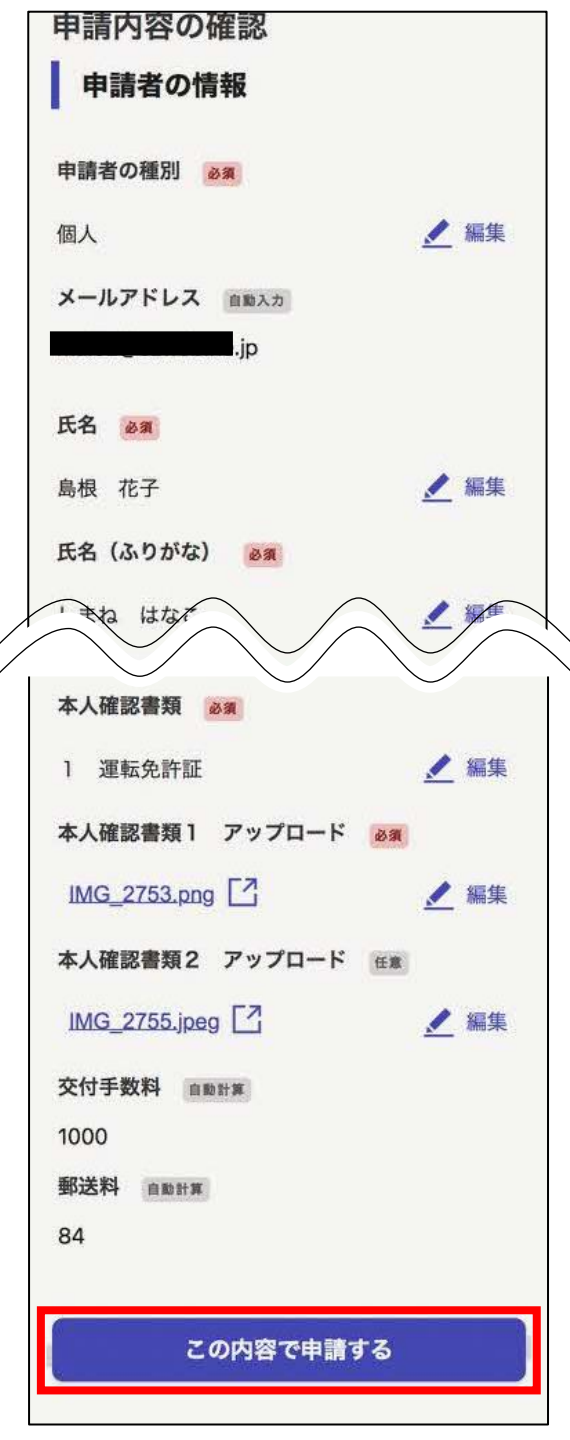

※申請は、ここまでです。

はじめに登録したメールアドレス宛に「申請受付のお知らせ」メールが届きます。(自動 送信)

#### 2. 決済方法

#### ※松江高等看護学院で申請内容を確認でき次第、「支払い依頼のお知らせ」メールが送信 されます。

(1)「支払い依頼のお知らせ」メールに記載された URL にアクセスし、申請時に登録した メールアドレスを入力し、「確認メールを送信」をクリックします。

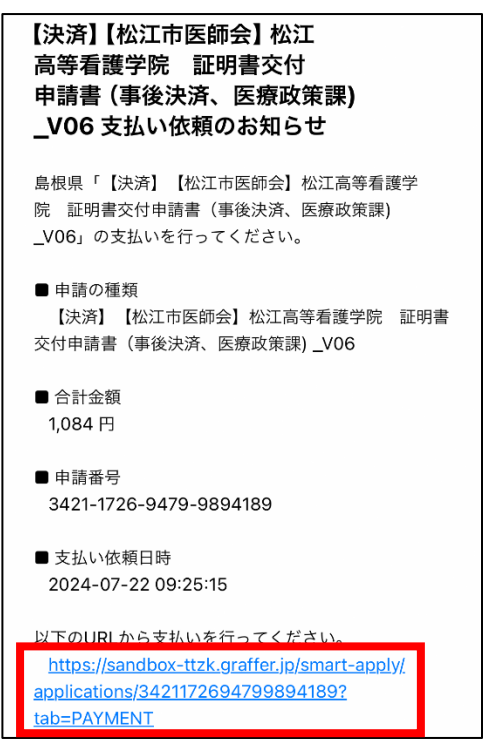

(2)メール認証画面が出た場合は、申請時に登録したメールアドレスを入力し、「確認 メールを送信」をクリックします。

入力したメールアドレス宛に「メールアドレスのご確認」メールが届いたら、記載 されている URL にアクセスします。

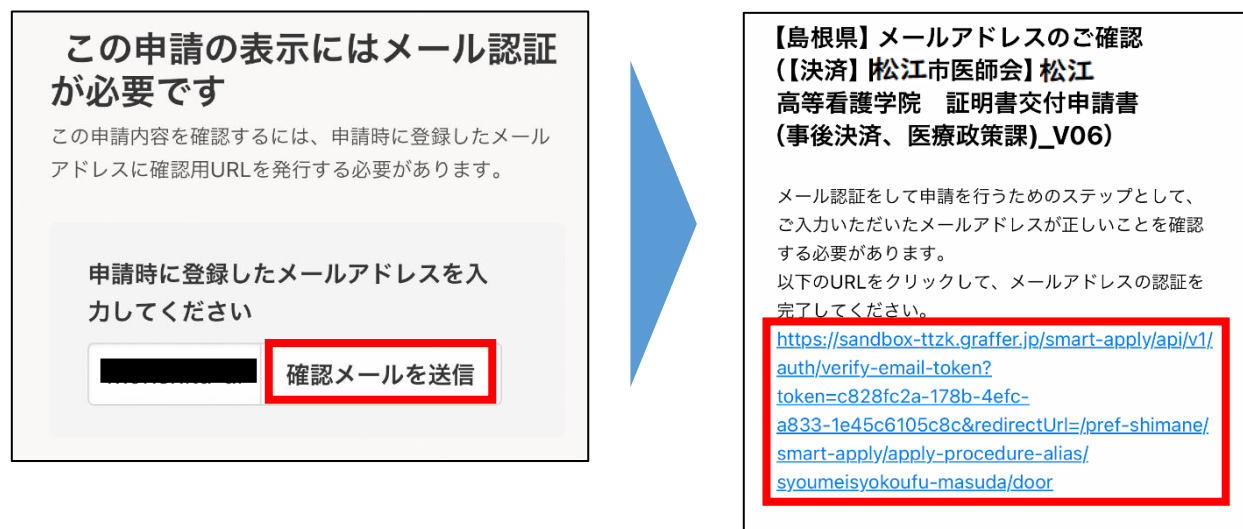

(3)申請基本情報が表示されるので、「支払い情報」タブをクリックし、「支払いに進む」 をクリックします。

| 申請基本情   | 報 申請内容        | 支払い情報      |
|---------|---------------|------------|
| 明細      |               |            |
| 日時      | 費目            | 金額         |
| 合計      |               | <b>0</b> 円 |
| 支払い一    | <b>許</b><br>見 |            |
| 1,084 円 | 支払い待ち支払       | <u> </u>   |
|         |               | ■ 詳細を確認    |

(4)「支払い方法」を選択します。

| 支払い依頼の確認    |                |  |  |  |
|-------------|----------------|--|--|--|
| ■支払いの明細     |                |  |  |  |
| 費目          | 金額             |  |  |  |
| 証明書交付手数料    | 1,000円         |  |  |  |
| 郵送料         | 84円            |  |  |  |
| 合計          | <b>1,084</b> ⊓ |  |  |  |
| 税率10%対象     | 1,084 円        |  |  |  |
| っち祝額        | 98円            |  |  |  |
| ■支払い方法      |                |  |  |  |
| 支払い方法の選択 必須 |                |  |  |  |
| クレジットカード    |                |  |  |  |
| ペイジー        |                |  |  |  |

#### (5)【クレジットカードの場合】

「登録する」をクリックし、クレジットカード情報を登録します。 入力後、「このカードを使用する」をクリック、次画面で「以上の内容で支払いを実 行する」をクリックします。

| 支払い方法                |          | 支払い方法                              | $\times$ |
|----------------------|----------|------------------------------------|----------|
| 支払い方法の選択 必須          |          | <b>VISA</b>                        |          |
| ● クレジットカード           |          | valit thru<br>YOUR NAME HERE 04/24 |          |
| <u>ि</u> ~1ジ–        |          | ご利用可能なクレジットカード<br>VIII 🚾 🖤 🚳 🔟     |          |
|                      |          | カード番号 💩                            | Ø        |
| クレジットカード設定           |          | 月 2011 年 2011                      |          |
| お支払いに使うクレジットカードが登録され |          | 04 ~ 2024                          | ~        |
| ていません。               | <b>,</b> | セキュリティコード 💩                        |          |
| 登録する                 |          | •••                                | ⊘        |
|                      |          | キャンセル このカードを使用する                   |          |
| 以上の内容で支払いを実行する       |          |                                    |          |

#### 【ペイジーの場合】

「ペイジー支払いの発行に進む」をクリックし、電話番号、メールアドレスを入力 し、「この内容で登録する」をクリックします。

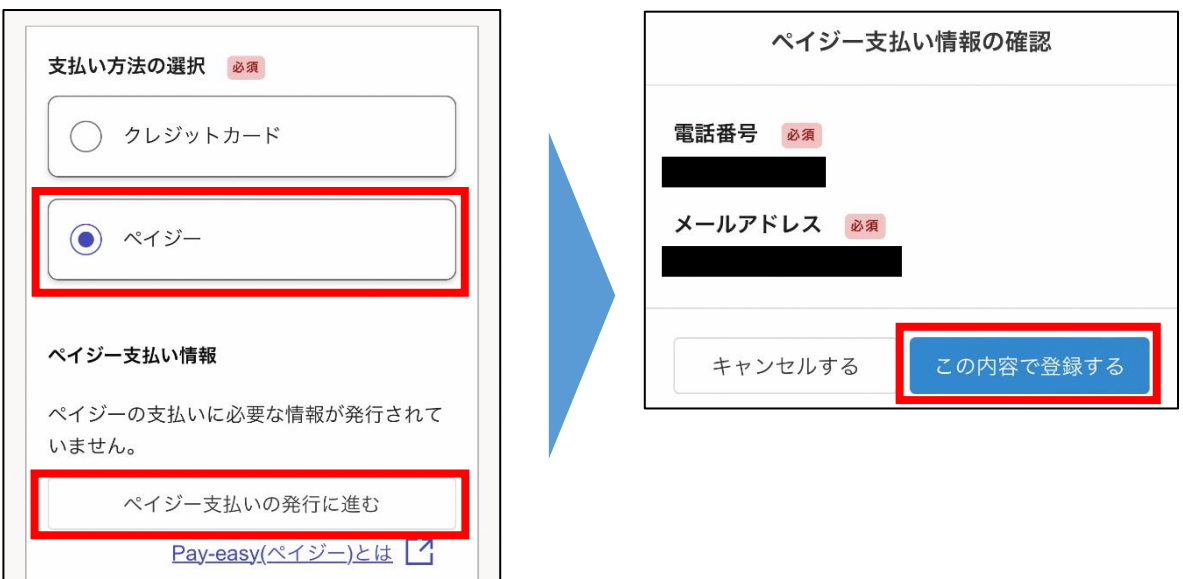

ペイジー支払い情報が表示されますので、支払いの手続きを進めてください。

| ペイジー支持     | ペイジー支払い情報                    |  |  |  |  |
|------------|------------------------------|--|--|--|--|
| <b>し</b> た | <b>し</b> 支払いの手続きを進めてく<br>ださい |  |  |  |  |
| ATMやイ      | ンターネットバンキングから支               |  |  |  |  |
| 払いの手       | 続きを進めてください。                  |  |  |  |  |
| 詳しくは       | こちらをご確認ください。                 |  |  |  |  |
| 電話番号       |                              |  |  |  |  |
| メール        |                              |  |  |  |  |
| 収納機<br>関番号 | 58                           |  |  |  |  |
| お客様<br>番号  | 9512564                      |  |  |  |  |
| 確認番<br>号   | 890                          |  |  |  |  |
| お支払<br>い期限 | 2024/07/30                   |  |  |  |  |
|            | <u>Pay-easy(ペイジー)とは</u> 【】   |  |  |  |  |

※決済(支払い)は、ここまでです。

松江高等看護学院で支払い内容を確認し、証明書交付の準備ができ次第、「処理完了の お知らせ」メールが送信されます。